1、 登入 Office365 頁面,點選右上方圖像(1),點選檢視帳戶(2)

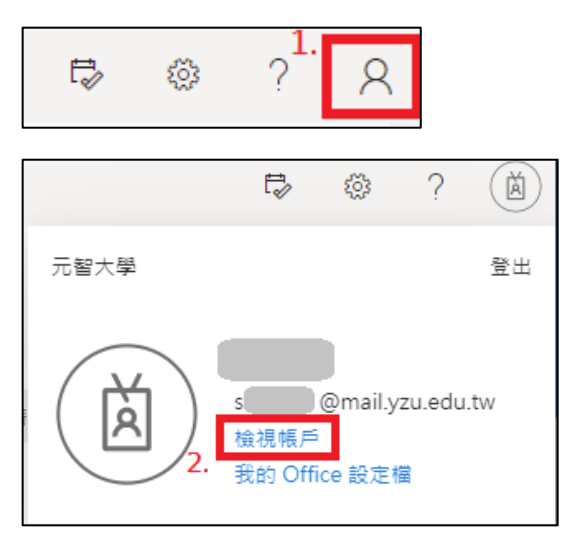

2、 進入帳戶頁面後, 在安全性資訊區塊點選**更新資訊** 

| ₩ 我的帳戶 >>         |      |                      |                           |                                 |                                         |
|-------------------|------|----------------------|---------------------------|---------------------------------|-----------------------------------------|
| ₽ 歡迎使用全新版「我的帳戶」   | 」禮職: |                      |                           |                                 |                                         |
| 2 病態              |      |                      |                           |                                 |                                         |
| ⅔ 安全性資訊           |      | ×                    | 安全性資訊                     | 宓雁                              | 設定砌隱私權                                  |
| □ 装置              |      |                      | Q                         |                                 | K R R R R R R R R R R R R R R R R R R R |
| Q, 空碼             |      | 學生:在校生               | (V)                       | ~2                              | 55.2                                    |
| ➡ 組織              |      | 🖾 s! @mailyzu.edu.tw | 將您的驗證方法和安全性資訊保持在最新狀<br>穆。 | 若有其他人知道密碼, 請增加您的密碼強度,<br>或予以變更。 | 個人化您的帳戶設定,了解資料的運用方式。                    |
| 設定與陽私權     設定與陽私權 |      |                      | 更新資訊 >                    | 變更密碼 >                          | 檢視設定與隱私權 >                              |
| № 我的登入            |      | 為什麼我無法編輯? ①          |                           |                                 |                                         |
| -→ Office 應用程式    |      |                      |                           |                                 |                                         |
| II RI             |      |                      | 裝置                        | 組織                              | 我的登入                                    |
|                   |      |                      | 旦                         | ₽                               | 2                                       |
|                   |      |                      | 停用遗失的装置。並檢閱您已這線的装置。       | 查看所有您所娶的組織。                     | 查看您登入的時間與位置。並檢查是否出現異<br>常 ·             |
|                   |      |                      | 管理機置 >                    | 管理組織 >                          | 檢閱最近活動 >                                |

3、安全性資訊頁面會顯示目前已有的驗證方式,正常使用狀況下會有一組預設(初始)的應用程式密碼(若未使用,可將此刪除),也可在此介面變更您驗證用的手機號碼。本文介紹新增應用程式密碼,請點選「+新增方法」:

|         | <b>遣失了裝置嗎?</b> 從各裝置登出     |          |    |    |  |  |  |  |
|---------|---------------------------|----------|----|----|--|--|--|--|
|         | Microsoft Authenticator   |          |    | 刪除 |  |  |  |  |
| 吕 隱私權   | 應用程式密碼                    | 初始應用程式密碼 |    | 刪除 |  |  |  |  |
|         | € 電話                      | +886     | 變更 | 刪除 |  |  |  |  |
|         | 十 新增方法                    |          |    |    |  |  |  |  |
| 🗟 組織    | 預設登入方法: 手機 - 傳簡訊給 +886 變更 |          |    |    |  |  |  |  |
| ₽/安全性資訊 | 這些是您用於登入帳戶或重設密碼的方法。       |          |    |    |  |  |  |  |
|         | 安全性資訊                     |          |    |    |  |  |  |  |
|         |                           |          |    |    |  |  |  |  |
| 我的登入    |                           |          |    |    |  |  |  |  |

4、 在此請選擇應用程式密碼:

| <b>新增方法</b><br><sub>要新增何種方法?</sub> | >  | <     |
|------------------------------------|----|-------|
| 選擇方法                               | ~  | 1     |
| Authenticator 應用程式                 |    |       |
| 其他手機                               |    |       |
| 應用程式密碼                             |    |       |
| 辦公室電話                              | 應用 | 用程式密碼 |

5、 點選加入:

| 新增方法     |    | ×      |
|----------|----|--------|
| 要新增何種方法? |    |        |
| 應用程式密碼   |    | $\sim$ |
|          | 取消 | 加入     |

6、 請先輸入使用這組密碼的應用程式或用途(可自訂),長度限制為 8~16 個字元,在此以 Office Outlook 2016 為例。

| 應用程式密碼                         |  |  |  |  |  |  |
|--------------------------------|--|--|--|--|--|--|
| 從為應用程式密碼建立名稱開始。這將有助於和其他密碼有所區別。 |  |  |  |  |  |  |
| 要使用哪個名稱? 長度最短為 8 個字元。          |  |  |  |  |  |  |
| Outlook2016 (可自訂名稱)            |  |  |  |  |  |  |
| 取消下一步                          |  |  |  |  |  |  |

7、 系統會自動產生一組密碼,請先將此串密碼複製下來並妥善保管,之後將再也無法查詢此密碼, 只能重新建立一組新的:

| 應用程式密碼                                                            | ×    |
|-------------------------------------------------------------------|------|
| 已成功建立應用程式密碼。請將密碼複製到剪貼簿,並貼到您的<br>程式。然後返回這裡,並選擇 [完成]                | 應用   |
| 名稱:<br>Outlook2016                                                |      |
| 密碼:<br>ndrnxssgmzbhvyhc 🗅 📲 📲 自動產生                                |      |
| Note: Keep this password in a safe place. It will not be shown ag | ain. |
| 上一步                                                               | 成    |

8、 紀錄好密碼後,打開 Outlook 2016 的帳戶設定頁面,輸入電子郵件地址及剛剛所產生的應用程 式密碼後,按下一步完成設定。

| 新増帳戶                   |                                           |             | ×           |
|------------------------|-------------------------------------------|-------------|-------------|
| 自動帳戶設定<br>Outlook 可以自動 | 的設定多個電子郵件帳戶。                              |             | ×.          |
| ◉ 電子鄧件帳戶(A)            |                                           |             |             |
| 您的名稱(Y):               | 範例: 成凱倫                                   |             |             |
| 電子郵件地址(E):             | @mail.yzu.edu.tw<br>範例: ellen@contoso.com |             |             |
| 密碼(P):                 | *****                                     | 輸入上一步所產出的密碼 |             |
| 重新鏈入密碼(T):             | *****                                     |             |             |
| ○ 手動設定或其他伺             | 鏈入網際網路服務提供者給您的密碼。<br>服器類型(M)              |             |             |
|                        |                                           | < 上一步(B)    | 下一步(N) > 取消 |

| 新増帳戶                                | ×              |
|-------------------------------------|----------------|
| 恭喜您!                                | ×.             |
| 設定                                  |                |
| Outlook 正在完成設定您的帳戶。這可能需要幾分鐘時間。      |                |
| ✓ 建亚網路連線<br>✓ 正在搜尋s @mailyzuedutw設定 |                |
| <ul> <li>✓ 登入郵件伺服器</li> </ul>       |                |
| 恭喜您!您的電子郵件帳戶已設定成功並可供使用。             |                |
|                                     |                |
| □ 變更帳戶設定(C)                         | 新增另一個帳戶(A)     |
|                                     | < 上一步(B) 完成 取消 |

9、 設定完成後便可正常使用;之後若此組密碼到期,則再重新產生一組密碼並設定即可。

| 聞 ち 🕫                                                                                                    |                                      | 收件                                                                  | ⊧⊞ - @mail.yzu                               | .edu.tw - Outlook |                    |                                          | E  | - 0     |       |
|----------------------------------------------------------------------------------------------------|--------------------------------------|---------------------------------------------------------------------|----------------------------------------------|-------------------|--------------------|------------------------------------------|----|---------|-------|
| 檔案 常用 傳送/接                                                                                                    | 收 資料夾 檢視 ♀                           | ?告訴我您想要執行的動作                                                        |                                              |                   |                    |                                          |    |         |       |
| ◆      ◆     ◆     ◆     ◆     ◆     ◆     ◆     ◆     ◆     ◆     ◆     ◆     ◆     ◆     ◆     ◆     ◆     ◆     ◆     ◆     ◆     ◆     ◆     ◆     ◆     ◆     ◆     ◆     ◆     ◆     ◆     ◆     ◆     ◆     ◆     ◆     ◆     ◆     ◆     ◆     ◆     ◆     ◆     ◆     ◆     ◆     ◆     ◆     ◆     ◆     ◆     ◆     ◆     ◆     ◆     ◆     ◆     ◆     ◆     ◆     ◆     ◆     ◆     ◆     ◆     ◆     ◆     ◆     ◆     ◆     ◆     ◆     ◆     ◆     ◆     ◆     ◆     ◆     ◆     ◆     ◆     ◆     ◆     ◆     ◆     ◆     ◆     ◆     ◆     ◆     ◆     ◆     ◆     ◆     ◆     ◆     ◆     ◆     ◆     ◆     ◆     ◆     ◆     ◆     ◆     ◆     ◆     ◆     ◆     ◆     ◆     ◆     ◆     ◆     ◆     ◆     ◆     ◆     ◆     ◆     ◆     ◆     ◆     ◆     ◆     ◆     ◆     ◆     ◆     ◆     ◆     ◆     ◆     ◆     ◆     ◆     ◆     ◆     ◆     ◆     ◆     ◆     ◆     ◆     ◆     ◆     ◆     ◆     ◆     ◆     ◆     ◆     ◆     ◆     ◆     ◆     ◆     ◆     ◆     ◆     ◆     ◆     ◆     ◆     ◆     ◆     ◆     ◆     ◆     ◆     ◆     ◆     ◆     ◆     ◆     ◆     ◆     ◆     ◆     ◆     ◆     ◆     ◆     ◆     ◆     ◆     ◆     ◆     ◆     ◆     ◆     ◆     ◆     ◆     ◆     ◆     ◆     ◆     ◆     ◆     ◆     ◆     ◆     ◆     ◆     ◆     ◆     ◆     ◆     ◆     ◆     ◆     ◆     ◆     ◆     ◆     ◆     ◆     ◆     ◆     ◆     ◆     ◆     ◆     ◆     ◆     ◆     ◆     ◆     ◆     ◆     ◆     ◆     ◆     ◆     ◆     ◆     ◆     ◆     ◆     ◆     ◆     ◆     ◆     ◆     ◆     ◆     ◆     ◆     ◆     ◆     ◆     ◆     ◆     ◆     ◆     ◆     ◆     ◆     ◆     ◆     ◆     ◆     ◆     ◆     ◆     ◆     ◆     ◆     ◆     ◆     ◆     ◆     ◆     ◆     ◆     ◆     ◆     ◆     ◆     ◆     ◆     ◆     ◆     ◆     ◆     ◆     ◆     ◆     ◆     ◆     ◆     ◆     ◆     ◆     ◆     ◆     ◆     ◆     ◆     ◆     ◆     ◆     ◆     ◆     ◆     ◆     ◆     ◆     ◆     ◆     ◆     ◆     ◆     ◆     ◆     ◆     ◆     ◆     ◆     ◆     ◆     ◆     ◆     ◆     ◆     ◆     ◆     ◆     ◆     ◆     ◆     ◆     ◆     ◆     ◆     ◆     ◆             |                                      | 1期D にあける(E) 目前(E) になっていた。 ■ 「「「」」「「」」「」」「」」「」」「」」「」」「」」「」」「」」「」」「」」 | ◎ 收件者① / · · · · · · · · · · · · · · · · · · | ↓ 反向排序<br>→ 同新増欄  | 資料夾 請取窗格 待辦事項列     | → 日本 日本 日本 日本 日本 日本 日本 日本 日本 日本 日本 日本 日本 |    |         |       |
| v                                                                                                    | ···································· |                                                                     | - minute and a second                        | - 展開/折量 -         | 窗柏▼ ▼ ▼            |                                          |    |         |       |
| 目前檢視                                                                                                    | 郵件                                   | 排列方式                                                                |                                              |                   | 版面配置               | 視苗                                       |    |         | ^     |
| a @mail.yz                                                                                                    | 全部 未讀取                               |                                                                     |                                              |                   | _ 搜尋 目前信箱 (Ctrl+E) |                                          |    | ₽ 目前    | 信箱 👻  |
| 收件匣 2819                                                                                                    | 資  🗅  0   寄件者                        | 主旨                                                                  |                                              |                   | 收到日期 ▼             | 大小   類別                                  | 提及 | 18      | [     |
| 首稿                                                                                                    | ▷ 日期:今天                              |                                                                     |                                              |                   |                    |                                          |    |         |       |
| 寄件備份                                                                                                    | ▲ 日期:昨天                              |                                                                     |                                              |                   |                    |                                          |    |         |       |
| 副除的報件 4                                                                                                    | 學務處                                  | [2021                                                               |                                              |                   | 與 2021/6/23 (週三    | ) 下 311 KB 🛛                             |    | ▶       |       |
|                                                                                                    | 總務處                                  | 【公告                                                                 |                                              |                   | 2021/6/23 (週三      | ) 下 218 KB 🗌                             |    | <b></b> |       |
| K35 捕妾                                                                                                    | 體育室                                  | [體育室                                                                |                                              |                   | 7月 2021/6/23 (週三   | )下 679 KB                                |    | ▶       |       |
| ▷ 交談記錄                                                                                                    | 資訊傳播學系                               | 狂賀~                                                                 |                                              |                   | 2021/6/23 (週三      | ) 下 150 KB 🗌                             |    | P       |       |
| 垃圾郵件                                                                                                    | 資訊傳播學系                               | 6/24起                                                               |                                              |                   | 2021/6/23 (週三      | ) 下 144 KB 📋                             |    | P       |       |
| 封存                                                                                                    | 資訊傳播學系                               | 6/24起                                                               |                                              |                   | 2021/6/23 (週三      | ) ト 132 KB                               |    | P       |       |
| 素件面                                                                                                    | 電機工程学系中部                             | 田星期史                                                                |                                              |                   | U與 2021/6/23 (週三   | ) <u>F</u> 57 KB                         |    | P       |       |
|                                                                                                    | 貢訓傳播学系                               | 【殿上】                                                                |                                              |                   | 2021/6/23 (週三      | ) <u>F</u> 196 KB                        |    | P       |       |
| ▷ 授尋資科夾                                                                                                    | ▲ 日期:星期二                             |                                                                     |                                              |                   |                    |                                          |    |         |       |
| ▶ 群 细                                                                                                    | 電機工程學系甲級                             | 且歡迎參加                                                               |                                              |                   | 2021/6/22 (週二      | ) 下 55 KB 🗌                              |    | ▶       |       |
| / ersu                                                                                                    | 資訊傳播學系                               | 6/23-24                                                             |                                              |                   | 2021/6/22 (週二      | ) 下 504 KB 🗌                             |    | ▶       |       |
|                                                                                                    | 學務處宿舍服務部                             | 阻宿舍公告                                                               |                                              |                   | 2021/6/22 (週二      | ) 上 213 KB 🗌                             |    | ▶       |       |
|                                                                                                    | <ol> <li>生輔組</li> </ol>              | FW:【韩                                                               |                                              |                   | 2021/6/22 (週二      | ) 上 450 KB 🗌                             |    | ►       |       |
|                                                                                                    | 學務虛宿舍服務組                             | 阻宿舍公告                                                               |                                              |                   | I 2021/6/22 (週二    | ) 上 431 KB 🗌                             |    | ►       |       |
|                                                                                                    | 藝術與設計學系                              | 歡迎音位                                                                |                                              |                   | 2021/6/22 (週二      | ) 上 160 KB 🗌                             |    | ►       |       |
|                                                                                                    | 藝術與設計學系                              | 歡迎各位                                                                |                                              |                   | 2021/6/22 (週二      | ) 上 576 KB 🗌                             |    | ▶       |       |
|                                                                                                    | 元智大學教務處                              | 109學年 <sub>12</sub> = 1974 - 70 == 2 m = 5 m = 5 m = 1              | д лапоопесноте ого                           |                   | 1 2021/6/22 (週二    | ) 上 556 KB 🗌                             |    | ▶       |       |
|                                                                                                    | ▲ 日期:星期一                             |                                                                     |                                              |                   |                    |                                          |    |         |       |
| Main and a second second s | 0 研發處                                | 【研發處2                                                               |                                              |                   | 2021/6/21 (週一      | ) 下 171 KB 🗌                             |    | ►       | -     |
| 項目: 7,096 未讀取: 2,819                                                                                                    |                                      |                                                                     | 所有資料夾都是                                      | 星最新狀態。            | 已連線至 Mic           | rosoft Exchange                          |    | +       | 10096 |